視覚障害者の iPhone 教室 テキスト Zoom アプリ: 会議に参加する編

> 姫路デジタルサポート 2021 年 8 月 10 日

目次

- 1 はじめに
- 2 事前の準備
- 3 会議に接続
- 4 会議中の操作
- 5 iPhone のサポートを受けるために
- 6 その他

1 はじめに

近年、会議やセミナーなどのイベントがオンラインで開催されるようになり、リ モートからの参加が便利になりました。オンライン会議の多くが Zoom によって開 催されています。これらのオンライン会議には iPhone の Zoom アプリから参加で きるほか、会議を主催することもできます。また、VoiceOver との相性も悪くあり ません。このテキストでは、会議に参加する場合の VoiceOver の操作について説明 します。

会議への参加のほか、Zoom の共有機能を使って iPhone のサポートもオンライ ンで行うことができます。外出することに制約がある視覚障害のある方にとっては、 今後期待されるサポートです。なお、サポートを受ける場合、2、3の追加の設定 が必要です。

### 2 事前の準備

(1) アプリのインストール

Zoom アプリをインストールします。

・アプリ名:Zoom Cloud Meetings

・アプリリンク:

https://apps.apple.com/us/app/zoom-cloud-

meetings/id546505307?itsct=apps\_box\_link&itscg=30200

□ インストールの操作

上記リンクをダブルタップすると、App Store が起動し、Zoom アプリが開かれた状態になります。

- ・右スワイプで、2、3進み、「入手」ボタンをダブルタップします。
  なお、「開く」ボタンがあれば、すでにインストールがされています。
- ・新しいウィンドウが開きます。右スワイプで進み、「インストール」ボタンをダブルタップします。

- ・この前後に、Apple ID のパスワードの入力を求められる場合があります。 その場合は、そのテキストフィールドダブルタップして、入力します。
- (2) マイク・カメラへのアクセス許可の確認

マイク、カメラ、位置情報などについては、プライバシーの観点からそれぞれ のアプリがアクセスすることを許可したり、拒否したりすることができます。

Zoom ではにマイクとカメラを使用しますので、マイクとカメラの使用許可が オンになっていることを確認します。

使用許可は、「設定」アプリで行うことができます。

・「設定」->「Zoom」->「マイク」切り替えボタン:オンにします。

・「設定」->「Zoom」->「カメラ」切り替えボタン:オンにします。

Zoom アプリを設定するためには、「設定」画面のかなり下の方になります。右ス ワイプだけですると、50回くらいは必要ですので、3本指上スワイプを使うのが 良いかもしれません。

「設定」の中で「Zoom」が見つかると、ダブルタップします。右スワイプで進 むと、「マイク」と読み上げます。「オン」でないならダブルタップでオンにします。

次いで、「カメラ」も同様に確認します。

「カメラ」も「マイク」も、設定ではオンにしておきますが、会議画面でも、マ イクのミュートやカメラの停止ができます。

#### (3) 準備物

・iPhone 付属のマイク付きイヤホン
 近くで複数のデバイスから参加した場合、「ピー」というハウリングが起こることがありますので、イヤホンの準備は必須です。

(4) 主催者から送られた招待文の URL 等

通常、主催者から次のような招待文が送られますので、このメールはミーティン グ当日までわかりやすいところに保存しておきましょう。また、参加申し込みをし て、招待文が来ない場合、主催者に問い合わせます。

なお、迷惑メールのフォルダーに入っている場合もあります。また、「受信許可 リスト」等を設定されている場合は、再設定を行います。

(招待文)

- ・○月△日の Zoom ミーティングに参加する URL
  <u>https://us02web.zoom.us/j/312???pwd=Y0wv?????vOEdqU04zQT09</u>
  (これはダミーです。)
- ・ミーティング ID:9 桁の数字
- ・パスコード: \*\*\*\*\*\*

上記の URL をダブルタップすることによって、簡単にミーティングに参加する ことができますので、通常この方法で参加します。

また、別の方法として、アプリの「ミーティングに参加」ボタンから参加する場合は、ミーティング ID とパスコードを入力して接続します。

#### 3 会議に接続

(1) 会議に接続開始

会議の招待メールの URL をタブルタップすると、自動的に Zoom アプリが起動 して会議のサーバーに接続されます。会議の 10 分前に接続を開始しましょう。

#### (2) 質問への対応

接続された後、会議に参加するまでに、いくつかの質 問に応えて行きます。

- 「名前を入力してください」
- テキストフィールドの編集中となり、名前を入力し ます。入力後はキーボードにカーソルが残っていま すので、左スワイプかダイレクト操作で「続行」ボ タンに進み、ダブルタップします。
- ②「Zoom がローカルネットワーク上のデバイスの検 索および接続を求めています」
   「OK」をダブルタップします。
- ③「Zoom がマイクへのアクセスを求めています」 「OK」をダブルタップします。
- ④「Zoom は通知を送信します。よろしいですか?」
  「許可」をダブルタップします。一般参加者の場合は、「許可しない」を選択してもよいと思います。
- ⑤「他のユーザーの音声を聞くにはオーディオに接続 してください」

「wi-fi または携帯のデータ」をダブルタップします。

「デバイスがオーディオを使用中です」と読み上げ ると、会議の画面になります。なお、次回の接続からは、 ⑤の質問だけになります。

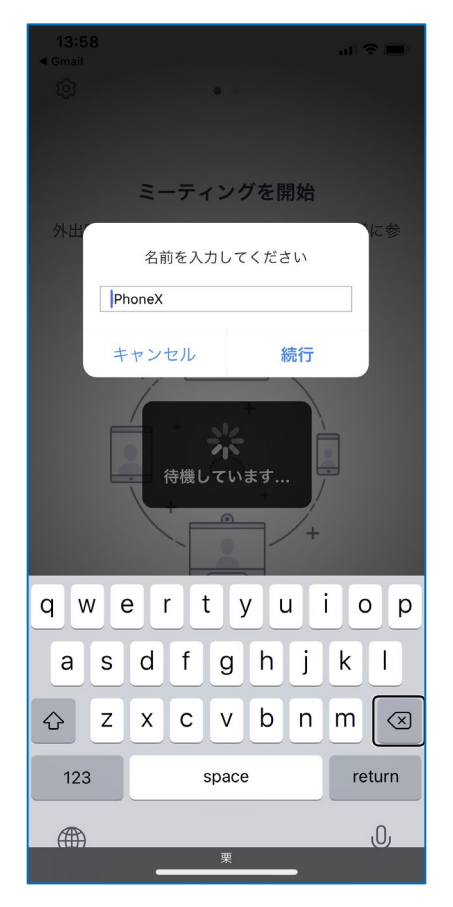

図 接続時の質問画面名前の入力

### 4 会議中の操作

(1) 会議画面のコントロールボタン

右スワイプしていくと、たくさんのコントロールボタンが並んでいることがわか ります。「ヘッドフォン」「Zoom」「退出」「オーディオミュート」「ビデオの開始」 ボタンが並んでいます。

通常、オーディオはミュートにしておいて、発言する前に「ミュート解除」をダ ブルタップして発言します。「ビデオの停止・開始」は好みに応じて選びますが、ビ デオを開始した場合、顔が半分しか映っていないこともありますので、目の見える 人にたずねるのがよいでしょう。これらの操作はホストから操作ができませんので、 参加者が操作を行います。

(2) 会議中にできること

### □ 発言をする

- 「オーディオミュート解除」をダブルタップして、 発言します。なお、ハウリングが起こるようであ れば、マイク付きのイヤホンを利用します。
- □ チャットで意見・質問をする

「詳細」ボタンをダブルタップし、さらに、右スワ イプで進み 「チャット」をダブルタップすると、チャ ット画面になります。

- ・チャットを読む 右スワイプで進み、参加者が送信したてチャット メッセージを読むことができます。
- ・チャットを送信する
- -右スワイプを進めると、「テキストフィールド」が あり、ダブルタップします。テキストフィールド で、質問、意見について文字入力を行います。
- -ローターを「単語」または「文字」に合わせて入力 文字を確認します。
- -送信ボタンに進みます。しかし、カーソルはキーボ ード上にありますので、一度画面の中央より上の 部分をタップし、右スワイプで送信ボタンに進み、 ダブルタップします。\*キーボード上のカーソル を左スワイプで進めると時間がかかるので、上記

**(**)) **↑ 3**, <sup>2</sup> 詳細

🥏 Zoom 🗸

退出

15:20

図 会議画面のコントロー ルボタン

15:20

のようなダイレクト操作をする方が早いようです。入力をした後の項目移動は、 他のアプリを含めテキストフィールドに共通するプロセスですので、自分がや りやすい方法を確立しておくのがよいでしょう。

- -メッセージ画面に送信した内容が表示されます。
- □ 手を挙げる、拍手をする、いいね など絵文字で送る
  - ・主催者が質問のある人は手を挙げてくださいと言ったときには、絵文字を使っ てその意思を伝えます。同様に「拍手をする」「いいね」などの絵文字を使うこ ともできます。
  - ・「詳細」ボタンをダブルタップし、さらに、右スワイプで進み「手を挙げる」を ダブルタップします。また、「拍手する」「いいね」も同様に行います。

・「手を挙げる」「拍手」「いいね」は、「参加者」のページで参加者全員が知ること ができます。手を挙げる

#### □ 参加者を知る

- ・右スワイプで「参加者」ボタンまで進み、ダブルタップすると、参加者のページ になります。このページを右スワイプで進むと、参加者数や各参加者の状況を 知ることができます。
- ・参加者の状況では、名前、マイクやビデオの状態、挙手、拍手などが分かります。

### □ 画面等を共有する

- ・右スワイプで進むと、「共有」ボタンがあります。
  通常、共有機能はホストのみが実行できます。た
  だ、ホストが参加者全員に共有の実行権を与える
  こともできます。
- ・参加者に実行権が与えられると、共有機能が使用できます。「共有」ボタンをダブルタップすると、
  画面、写真など共有すべきものが表示されます。
- ・iPhoneのサポートを受ける場合は、「画面」をダブルタップします。右スワイプで進み、「マイクオン」を確認し、「ブロードキャストを開始」ボタンをダブルタップします。共有したユーザーのiPhone画面が参加者間で見ることができます。
- ・この場合、画面のイメージが表示され、カーソル
  がどこにあるかまで確認できます。
- ・しかし、これを音声で読み上げることはできません。ただ、VoiceOverの音声を全員が聞くこともできます。この操作は、「5 サポートを受けるために」で述べます。

# □ ヘッドセットとスピーカーとの切り替え

・右または左スワイプで進むと、「ヘッドフォーン」
 または「スピーカー」ボタンがあります。このボ
 タンで切り替えます。

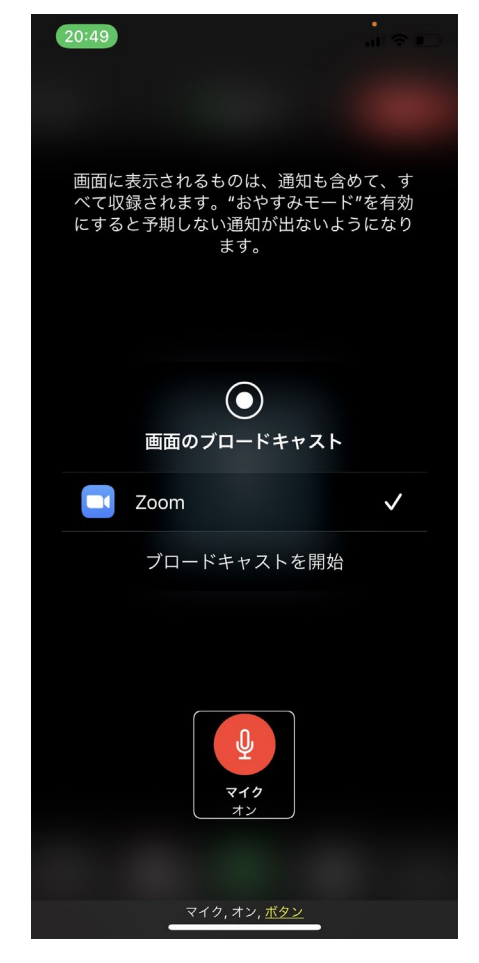

図 画面の共有を開始する ためのボタン類

- □ 退出する。
  - ・右スワイプで進み、「退出」ボタンをダブルタップします。
- 5 iPnone のサポートを受けるために 画面を共有することは、先に述べたように簡単にできますが、VoiceOver の音声

を共有することができませんでした。VoiceOver の音声の共有化するには、「オリ ジナルオーディオ」機能を使います。

□ 接続前の準備

会議に接続する前の状態で、Zoom アプリを起動 して、オリジナルオーディオ機能をオンにします。

- ・Zoom 起動し、右スワイプで「設定」に進み、ダ ブルタップします。
- ・設定画面にて、右スワイプで「ミーティング」
  まで進み、ダブルタップします。
- 「ミーティング設定」画面にて、「オリジナルオ ーディオを使用」をオンに切り替えます。
- ・Zoom アプリを終了します。

## □ 共有するときの操作

- ・会議に参加する通常の操作を行い、会議に参加 します。
- <オリジナルオーディオを有効に>
- ・会議画面にて、「詳細」に進みダブルタップします。さらに、右スワイプで「オリジナルオーディオを有効化」ボタンをダブルタップします。
- 「キャンセル」ボタンまたは2本指スクラブで会 議画面に戻ります。
- ・VoiceOverの音声を共有するためには、「ヘッドフォン」ではなく、「スピーカー」の状態にします。ここは注意が必要です。

# 6:30 ...| 🌣 🗔 < ミーティング設定 オーディオ 自動接続オーディオ オフ \* > マイクをミュート オリジナルオーディオを使用 これにより、ミーティングでオリジナルサウンドを有効ま たは無効にできます。オリジナルサウンドではノイズ抑制 が無効になります。 ビデオ マイビデオをオフにする オフ > 外見を補正する **次のためにバーチャル背** すべてのミーティング > 景を保存 アスペクト比 元の比率 > マイビデオをミラーリング ビデオプレビューの表示 —般 ミーティングコントロールを常に表示 オリジナルオーディオを使用, これにより、ミーティングでオリジナ 义

ミーティング設定画面
 のオリジナルオーディ
 オを使用するためのボ
 タン

#### <画面の共有>

- ・ホストから共有の権限を与えてもらいます。
- ・会議画面にて右スワイプで「共有」まで進み、ダブルタップします。
- ・次に、「画面」をダブルタップします。
- ・右スワイプで「マイク」オンを確認します。
- ・左スワイプで「ブロードキャストを開始」ボタンまで進み、ダブルタップします。
- ・「画面を共有しています」と読み上げます。これで、画面の共有が開始されまし た。
- ・ホームボタンを2回押して(ダブルクリックではなく)、ホーム画面に戻ります。
  なお、Zoom はバックグラウンドで動作しており、参加者で画面と VoiceOver の
  音声を共有しています。
- ・サポート受けたい画面に移動します。

- ・共有を終了するには、Zoom アプリを起動して、会議画面にて、右スワイプで 「共有の停止」ボタンまで進み、ダブルタップします。
- \* VoiceOver の音声の共有については、アイネット世田谷さんのブログを参考に させていただきました。

http://eyenet-setagaya.cocolog-nifty.com/blog/2020/06/post-b045e9.html

6 その他

スクリーンリーダーをお使いの方の中には、時々「マイクオン」や「手を挙げる」 状態になっている方がおられます。「参加者」一覧で確認しておくのがよいでしょ う。

参考:日本ライトハウス ニポラチャンネル 第10回 zoom ミーティングの受け方(iPhone とパソコン) https://www.youtube.com/watch?v=hghYQe0-Cdo